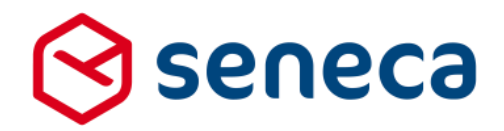

Releasenotes

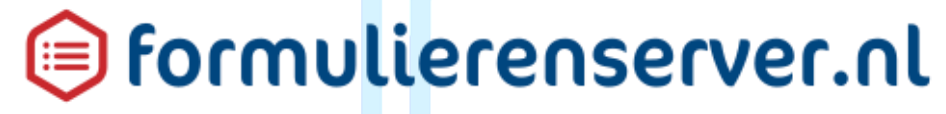

Release 29: februari 2018

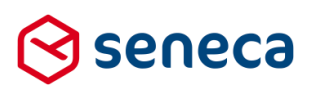

1

## Inhoudsopgave

| 1 | Uitrol | succesvol verlopen                                                                     |
|---|--------|----------------------------------------------------------------------------------------|
|   | 1.1    | Uitrol géén impact op formulieren en producten3                                        |
|   | 1.2    | Optioneel: opnieuw genereren van formulieren3                                          |
|   | 1.3    | Uitgerolde versie4                                                                     |
| 2 | Bug fi | ixes5                                                                                  |
| 3 | Funct  | ionele wijzigingen8                                                                    |
|   | 3.1    | User interface voor het tonen van tussentijds opgeslagen formulieren                   |
|   |        | 3.1.1 Algemeen                                                                         |
|   |        | 3.1.2 Toegang regelen via gebruikersrol10                                              |
|   | 3.2    | User Defined Controls11                                                                |
|   |        | 3.2.1 Aanmaken en bewerken van User Defined Controls11                                 |
|   |        | 3.2.2 Opnemen van User Defined Controls in een formulier                               |
|   |        | 3.2.3 Toegang regelen via gebruikersrol14                                              |
|   |        | 3.2.4 Volledige paden versus relatieve paden15                                         |
|   | 3.3    | Two factor authentication toegang voor beheerders                                      |
|   | 3.4    | GEO fencing                                                                            |
|   | 3.5    | Captcha (Webrichtlijnen versie)24                                                      |
|   | 3.6    | Print knop toegevoegd aan samenvatting controls27                                      |
|   | 3.7    | DigiD levels substantieel en hoog                                                      |
| 4 | Techr  | nische wijzigingen                                                                     |
|   | 4.1    | Log-niveau kan per klant worden ingesteld31                                            |
|   | 4.2    | Methode voor het tonen en ontwikkelen van pagina's in de formulierenserver aangepast31 |
|   |        |                                                                                        |

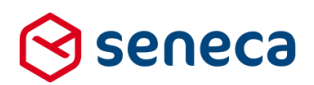

## Inleiding

Dit document beschrijft de voornaamste wijzigingen die met de 'februari 2018 release / release 29' van de Seneca formulierenserver worden uitgerold.

Wil je meer weten over de mogelijkheden van Seneca Formulierenserver? Neem dan vrijblijvend contact met ons op:

### Seneca B.V. Elektronicaweg 31 2628 XG Delft

| Telefoon: | 015 | 251 | 37 | 00 |
|-----------|-----|-----|----|----|
| Fax :     | 015 | 251 | 37 | 01 |
|           |     |     |    |    |

 Website :
 www.seneca.nl

 E-mail :
 sales@seneca.nl

| 6  | www.twitter.com/SenecaBV        |
|----|---------------------------------|
| in | www.linkedin.com/company/seneca |
| 4  | www.facebook.nl/SenecaBV        |

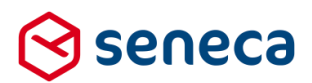

### 1 Uitrol succesvol verlopen

#### 1.1 Uitrol géén impact op formulieren en producten

De uitrol van de nieuwe versie van de Seneca Formulierenserver is succesvol verlopen. Alle gebruikers van dit SaaS-platform profiteren direct van de verbeterde functionaliteit.

De nieuwe release is zodanig uitgerold dat dit géén invloed heeft op de werking van bestaande formulieren en producten.

Treden er onverwacht toch problemen op betreffende de werking van een formulier? Neem dan contact op met Seneca.

#### 1.2 Optioneel: opnieuw genereren van formulieren

Opnieuw genereren van formulieren kan worden uitgevoerd vanuit het Beheer menu.

| 🔅 Beheer           | ? Hulp        |  |
|--------------------|---------------|--|
| 😁 Gebruikers       |               |  |
| 🖻 Gebruikersrollen |               |  |
| Formulier          | ren genereren |  |

Je wordt nu doorgestuurd naar het scherm Genereer formulier(en) opnieuw

Vervolgens kun je het opnieuw te genereren formulier selecteren door deze van het linkerkader naar het rechterkader te slepen. Je kunt meerdere formulieren naar het rechterkader slepen.

De formulieren die in het rechterkader zijn opgenomen genereer je opnieuw door op de button

Formulieren genereren

te drukken.

In het onderstaande voorbeeld worden de formulieren *datummaand* en *Nieuwe medewerker* opnieuw gegenereerd.

| Concerner opriouse        | X Annulation                                                                                                    |  |
|---------------------------|----------------------------------------------------------------------------------------------------|--|
| Genereet formulier        | (eh) opnieuw                                                                                                    |  |
| Selector<br>Annualisation | Abilitati ekampin (Briggmer)<br>Enguna, Kamba, Ranna<br>GOMMA binana tanap darawalakan (SUGHARA)<br>(SUMMA Uninakan darawalara)<br>(SUMMA Uninakan (SUR)-SUS)<br>(SUMMA Uninakan (SUR)-SUS)<br>(SUMMA Uninakan)<br>(SUMMA Uninakan<br>Sumpin kum<br>Katawa<br>Sumpin kum<br>Katawa<br>Wei formge<br>Wei Their dheiddian |  |

Van de actie Formulieren genereren verschijnt een verslag op het scherm.

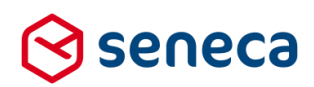

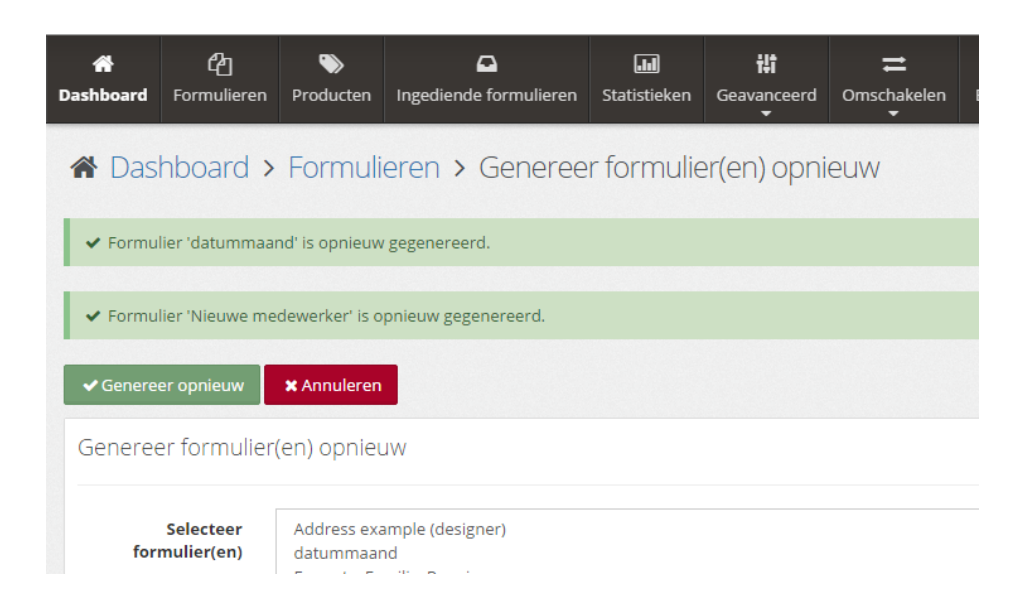

Vertoont een formulier na opnieuw genereren nog problemen? Neem dan contact met ons op.

#### 1.3 Uitgerolde versie

De formulierenserver is een SAAS oplossing.

In principe draaien alle klanten van de formulierenserver op dezelfde versie. Welke versie?

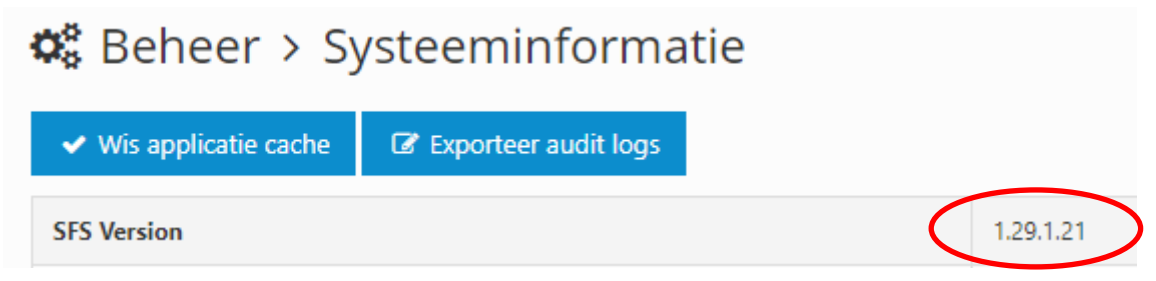

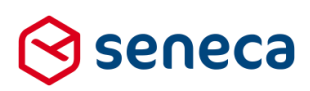

# 2 Bug fixes

Er zijn bij deze release meerdere bugs gerepareerd, onder andere:

| Li zijii bij deze release meerdere bugs gerepareerd, onder         |                                                                 |
|--------------------------------------------------------------------|-----------------------------------------------------------------|
| Als een gebruiker toegang heeft tot de formulieren van             | Dit kon gebeuren omdat in dit geval het formulier               |
| twee of meer klanten, en als er formulieren met exact              | nog in memory bestond en bij het opslaan alleen de              |
| dezelfde naam bestaat bij die klanten, dan werden                  | naam van het formulier werd betrokken (en geen                  |
| wijzigingen in formulieren 'overgenomen'. Dit gebeurde             | rekening hield met de actuele klantomgeving).                   |
| alleen als:                                                        | Dat laatste wordt nu wel meegenomen, waardoor                   |
| - bij een klant (bijvoorbeeld klant A) een formulier               | deze bug niet meer kan voorkomen.                               |
| met bijvoorbeeld naam 'aaaaa' werd aangepast                       |                                                                 |
| (in de Formulieren Designer)                                       |                                                                 |
| - vervolgens naar een andere klantomgeving (klant                  |                                                                 |
| B) werd gegaan                                                     |                                                                 |
| - en daar eveneens een formulier werd geopend                      |                                                                 |
| met exact dezelfde naam ' <i>aaaaa'</i>                            |                                                                 |
| - dit laatste formulier werd afgesloten met een                    |                                                                 |
| (impliciete of expliciete) 'Save'                                  |                                                                 |
| In dat geval werd de inhoud van formulier ' <i>aaaaa</i> ' zoals   |                                                                 |
| ingesteld bij klant A overgenomen in formulier 'aaaaa' bij         |                                                                 |
| klant B, ook als de gebruiker verder niets wijzigde in             |                                                                 |
| formulier ' <i>aaaaa'</i> bij klant B.                             |                                                                 |
| In geval van een herhaling, bij snel klikken op de                 | Bij het klikken op deze knoppen wordt telkens een               |
| <i>'Toevoegen'-</i> of ' <i>Verwijderen-</i> knop, loopt formulier | request verstuurd naar de Formulierenserver. Door               |
| compleet fout (blanco pagina)                                      | zeer snel te klikken kan een situatie ontstaan dat de           |
|                                                                    | server het aantal verzonden requests niet goed                  |
|                                                                    | verwerkt. Beide buttons zijn nu voorzien van een                |
|                                                                    | zogenaamde 'UI blocker'. Een volgend request                    |
|                                                                    | naar de server wordt nu pas mogelijk nádat een                  |
|                                                                    | voorgaand request is verwerkt. Dat kan ertoe leiden             |
|                                                                    | dat de knoppen ' <i>Toevoegen'</i> en ' <i>Verwijderen'</i> bij |
|                                                                    | een herhaling korte tijd inactief zijn. Afhankelijk van         |
|                                                                    | de browser en vormgeving verschijnt dan                         |
|                                                                    | bijvoorbeeld een balkje of wordt de gehele pagina               |
|                                                                    | even 'uit gegrijsd', zolang er nog niet verwerkte               |
|                                                                    | requests zijn.                                                  |
| In sommige gevallen, waar gebruik wordt gemaakt van de             | Oorzaak bleek het feit dat de ondertekenomgeving,               |
| ondertekenservice, komt de status van een aanvraag uit op          | na ondertekening van de laatste ondertekenaar,                  |
| Order compleet; geen werk meer uit te voeren in SFS.               | meerdere keren een callback uitvoerde naar de                   |
| Maar bij de details van de aanvraag staat dat de                   | Formulierenserver. Daardoor verliep het                         |
| connectors nog niet zijn uitgevoerd.                               | mechanisme dat bepaalde of er een connector                     |
| (TIS call 893355)                                                  | moest worden uitgevoerd niet correct. Doorgaans                 |
|                                                                    | wordt maar 1 callback uitgevoerd. Dit mechanisme                |
|                                                                    | is zodanig aangepast dat, alleen op basis van de                |
|                                                                    | eerste callback, het opstarten van de connectors                |
|                                                                    | wordt bepaald.                                                  |
| Indien bij een aanvraag gebruik wordt gemaakt van de               | De fout is hersteld, de werkelijke aanmaakdatum                 |
| ondertekenservice dan wordt op de systeembijlage de                | wordt nu getoond.                                               |
| aanmaakdatum niet correct vermeld. Deze is dan altijd              |                                                                 |
| 1-1-0001 01:00:00 (TIS call 893519)                                |                                                                 |

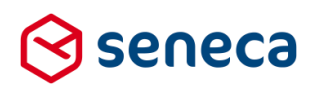

| Indien, onder andere bij de eigenschappen van controls in            | Aangepast                                                                                                    |                                   |
|----------------------------------------------------------------------|----------------------------------------------------------------------------------------------------|-----------------------------------|
| de Formulieren Designer, een veld werd 'leeggemaakt' met             | , is gop sol                                                                                                    |                                   |
| de backspacetoets, dan verscheen na het intvnen van een              |                                                                                                    |                                   |
| nieuwe waarde, de 'oude' waarde opnieuw in dit veld                  |                                                                                                    |                                   |
|                                                                      |                                                                                                    |                                   |
| Indien tekst vanuit, bijvoorbeeld een Word document, werd            | Diverse 'onzichtbare' t                                                                                                    | ekens, die via een                |
| gekopieerd dan zorgde in ieder geval een tab-teken in                | kopieerslag vanuit bijv                                                                                                    | oorbeeld een Word-                |
| deze tekst ervoor dat de Formulierenserver daar niet                 | document werden ove                                                                                                    | rgenomen, worden nu               |
| correct op reageerde (een voorbeeldpagina liep dan                   | uitgefilterd. Dat kan er                                                                                                    | op zich weer toe leiden dat       |
| bijvoorbeeld 'vast' of toonde geheel anders dan verwacht)            | een tekst, die bijvoorb                                                                                                    | eeld in een Word-omgeving         |
|                                                                      | toont zoals bedoeld, n                                                                                                    | a het kopiëren niet meer          |
|                                                                      | toont zoals bedoeld. E                                                                                                    | r ontbreekt in zo'n geval nooit   |
|                                                                      | tekst, maar de opmaal                                                                                                    | k kan bijvoorbeeld anders zijn    |
|                                                                      | dan verwacht.                                                                                                    |                                   |
| Root element is missing' melding                                     | Deze melding is verho                                                                                                    | lpen.                             |
| Bij het enkel wijzigen van een waarde van lowercase naar             | Workaround was om c                                                                                                    | le waarde eerst te voorzien       |
| uppercase of v.v. slaat de Formulierenserver de wijziging            | van een extra karakter                                                                                                    | r (bijvoorbeeld 'Ja.'), dit op te |
| niet op. Wordt bijvoorbeeld in een lijst control, bij de             | slaan en dat dan weer                                                                                                    | te veranderen naar 'ja'.          |
| lijstwaarden, de waarde 'Ja' gewijzigd naar 'ja' dan werd            | De code is hierop nu c                                                                                                    | ook aangepast, de                 |
| deze wijziging niet opgeslagen.                                      | workaround is niet me                                                                                                    | er nodig.                         |
| Volgens de checklist DigiD moet gelden (criterium T6):               | De Formulierenserver                                                                                                    | retourneerde niet de door         |
| Indien DigiD een resultcode teruggeeft aan de                        | Logius vereiste meldin                                                                                                    | ng. Dit is medio december         |
| webapplicatie (met uitzondering van SAML-statuscodes                 | 2017 aangepast met e                                                                                                    | en hotfix.                        |
| <i>"Authnfailed</i> " en <i>"Succes</i> " en CGI-statuscodes 0000 en | 51                                                                                                    |                                   |
| 0040) bevat de pagina die wordt getoond de letterlijke               |                                                                                                    |                                   |
| foutmelding "Er is een fout opgetreden in de communicatie            |                                                                                                    |                                   |
| met DiaiD. Probeert u het later noamaals. Indien deze fout           |                                                                                                    |                                   |
| bliift aanhouden. kiik dan op de website                             |                                                                                                    |                                   |
| https://www.digid.nl voor de laatste informatie."                    |                                                                                                    |                                   |
| De lokale sessie is hierna beëindigd, een gebruiker dient            |                                                                                                    |                                   |
| opnieuw in te loggen.                                                |                                                                                                    |                                   |
| Van alle events (bijvoorbeeld het aanmelden via DigiD, het           | Bii de aeloade aeaeve                                                                                                    | ens wordt nu ook ID en naam       |
| aanmaken, aanpassen of verwijderen van een formulier                 | van de ingelogde user                                                                                                    | vastaelead.                       |
| etc.) wordt t.b.v. Audit Trail informatie vastgelegd.                |                                                                                                    |                                   |
| In het geval van een Balie login werd de informatie niet             |                                                                                                    |                                   |
| compleet vastgelegd. Daardoor kon er eigenlijk alleen                |                                                                                                    |                                   |
| worden gezien dat er op een bepaalde tiid een Balie login            |                                                                                                    |                                   |
| had plaatsgevonden, maar meer niet.                                  |                                                                                                    |                                   |
| De verwijzing naar Ogone (bij het instellen van de kassa's)          | Als betaalmethode wo                                                                                                    | rdt nu Ingenico getoond in        |
| is vervangen door Ingenico                                           | plaats van Ogone.                                                                                                    | 0 0                               |
|                                                                      | South State State | ten > Wijzig product              |
|                                                                      | ✓ Opslaan X Annuleren                                                                                                    |                                   |
|                                                                      | Wijzig product                                                                                                    |                                   |
|                                                                      | Product : <b>79</b>                                                                                                    |                                   |
|                                                                      | Betaalwijze                                                                                                    | Ingenico                          |
|                                                                      | Testkassa                                                                                                    | Production                        |
|                                                                      | Productiekassa                                                                                                    | Test                              |
|                                                                      | Productoriis                                                                                                    | 10.00                             |
|                                                                      | Toakomyting wiis installer                                                                                                    | Ja 🔍 Nee 🖲                        |
|                                                                      | roekonauge prijs instelleri                                                                                                    | •• ···                            |
|                                                                      |                                                                                                    |                                   |
|                                                                      |                                                                                                    |                                   |

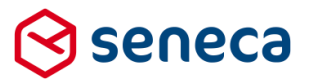

|                                                          | Overigens zijn alleen de visuele aspecten       |
|----------------------------------------------------------|-------------------------------------------------|
|                                                          | aangepast. Intern wordt nog gebruik gemaakt van |
|                                                          | de term Ogone als betaalmethode (omdat anders   |
|                                                          | conversie van gegevens noodzakelijk zou zijn).  |
| Bij het verwerken van, een via een webservice ontvangen  | De code is hierop aangepast.                    |
| bericht, worden verwijzingen naar namespaces verwijderd. |                                                 |
| Echter, in sommige gevallen, gebeurde dat niet volledig  |                                                 |
| waardoor het leek alsof een webservice geen resultaat    |                                                 |
| retourneerde.                                            |                                                 |

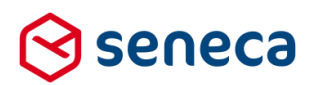

## 3 Functionele wijzigingen

#### 3.1 User interface voor het tonen van tussentijds opgeslagen formulieren

#### 3.1.1 Algemeen

Binnen het menu Geavanceerd is een nieuwe optie opgenomen:

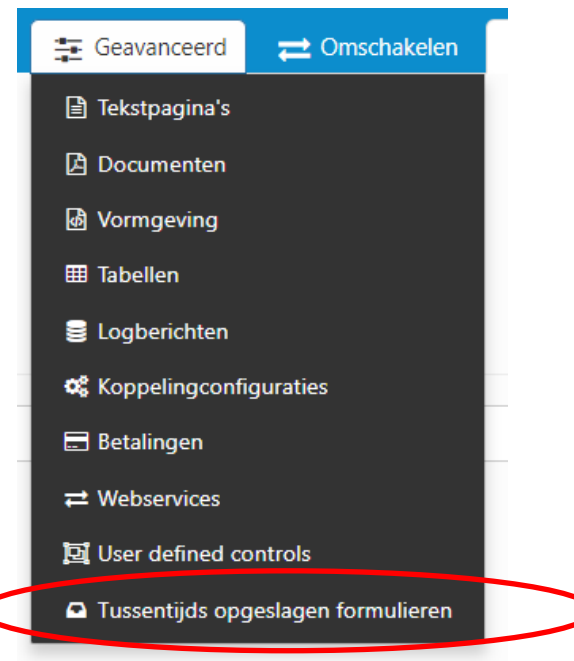

Met deze functie kan inzicht worden verkregen in de tussentijds opgeslagen formulieren. Formulieren kunnen alleen tussentijds worden opgeslagen als de gebruiker voor het opstarten van het betreffende formulier/product gebruik heeft gemaakt van authenticatie (bijvoorbeeld is ingelogd met ADFS, DigiD of eHerkenning). Voor het ophalen en verder invullen van de tussentijds opgeslagen formulieren moet via dezelfde authenticatie worden ingelogd.

Getoond worden de tussentijds opgeslagen formulieren.

| 0      | seneca          |             |                        |                           |                 |               |          |        |                    | 🍐 Willem Verwijs ( Admin) | 🕞 Afmel |
|--------|-----------------|-------------|------------------------|---------------------------|-----------------|---------------|----------|--------|--------------------|---------------------------|---------|
| *      | 街 Formulieren   | 🏷 Producten | Ingediende formulieren | <b>Inter</b> Statistieken | \Xi Geavanceerd | 럳 Omschakelen | C Beheer | 🕜 Hulp |                    |                           |         |
| ñ      | Dashboard       | > Tussent   | ijds opgeslagen f      | ormulieren                |                 |               |          |        |                    |                           |         |
|        | 🛃 Verwijderen 🖌 | Details     |                        |                           |                 |               |          |        |                    |                           |         |
| 8 Resu | ultaten         |             |                        |                           |                 |               |          |        |                    | Items per pagir           | na 10 * |
|        |                 |             |                        |                           |                 |               |          |        |                    |                           |         |
| ld     | •               |             | Product                |                           |                 |               |          |        | Laatst bewerkt     |                           |         |
| 3      |                 |             | test tov mijnloket     |                           |                 |               |          |        | 12-1-2017 12:54:59 |                           |         |
| 4      |                 |             | test tov mijnloket     |                           |                 |               |          |        | 12-1-2017 12:57:40 |                           |         |
| 5      |                 |             | test tbv mijnloket     |                           |                 |               |          |        | 12-1-2017 13:03:28 |                           |         |
| 8      |                 |             | test tbv mijnloket     |                           |                 |               |          |        | 12-1-2017 14:22:48 |                           |         |
| 9      |                 |             | test tbv mijnloket     |                           |                 |               |          |        | 12-1-2017 14:26:02 |                           |         |
| 12     |                 |             | test tbv mijnloket     |                           |                 |               |          |        | 12-1-2017 15:58:37 |                           |         |
| 14     |                 |             | test 3 tbv mijnloket   |                           |                 |               |          |        | 12-1-2017 15:53:19 |                           |         |
| 17     |                 |             | test 3 tbv mijnloket   |                           |                 |               |          |        | 13-1-2017 09:39:18 |                           |         |
|        |                 |             |                        |                           |                 |               |          |        |                    | ltems per pagir           | na 10 🔻 |

Klik op een regel en klik op '*Details*' (zie rood omlijnd) om de detailgegevens van een tussentijds opgeslagen formulier te zien.

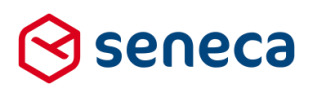

| 🛇 seneca        | Augunut al: Demo 🚽 👗 Willen Veruijs ( Adm                                                                                                    |
|-----------------|----------------------------------------------------------------------------------------------------|
| 🚓 🙆 Formulieren | 🗞 Producten 📭 Ingesliende formulieren 🕍 Statistieken 😤 Geavanseerd 🚔 Omschakelen 🕫 Beheer 🕥 Hulp                                                      |
| 🖀 Dashboard     | d > Tussentijds opgeslagen formulieren > Details                                                                                                    |
| Details Tussen  | tijds opgeslagen formulieren (3)                                                                                                    |
| Id              | 1                                                                                                    |
| Guid            | 4d391772-6a86-43ba-882b-cc1889554d4                                                                                                    |
| Laatst bewerkt  | 12-1-2017 12:54:59                                                                                                    |
| Referentie code | [W8g)63u/Ux98sag)K/uQ≈=                                                                                                    |
| Product naam    | test the minisket                                                                                                    |
| Formulier       | test töv mijnloket                                                                                                    |
| Aantal bijlagen | 0                                                                                                    |
| FormData        | <pre><dstain 'http:="" 2020="" adlschema'="" doms'="" http:="" strikes.s'="" strikes.s'<br="" which's="" whitesiss'="" www.doi.org=""></dstain></pre> |

De detailgegevens worden in XML-notatie weergegeven. Dit omdat het formulier nog niet volledig of correct is ingevuld en er nog geen samenvatting bestaat van de deels ingevoerde data.

**LET OP!** Getoonde data kan ook ongeldige data zijn. Bij het tussentijds opslaan van een formulier wordt geen algehele validatie van het formulier uitgevoerd. Pas op het moment dat een formulier wordt verstuurd wordt het gehele formulier gevalideerd. Dat kan niet eerder, omdat pas bij verzenden bekend is welke afhankelijkheden er in totaal zijn, wat het uiteindelijke gevolg is van (complexe) berekeningen en condities etc.

Vanuit het overzicht van de tussentijds opgeslagen formulieren kunnen formulieren ook handmatig worden verwijderd. Klik daartoe op '*Verwijderen*'. Er verschijnt een pagina waarin nogmaals wordt gevraagd de verwijderactie te bevestigen.

A Dashboard > Tussentijds opgeslagen formulieren > Verwijder tussentijds opgeslagen formulier(en)

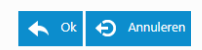

Weet u zeker dat u deze tussentijds opgeslagen formulier(en) wilt verwijderen?

| ld | Product            | Laatst bewerkt     |
|----|--------------------|--------------------|
| 3  | test tbv mijnloket | 12-1-2017 12:54:59 |
|    |                    |                    |

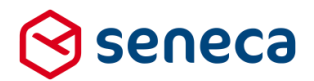

#### 3.1.2 Toegang regelen via gebruikersrol

De functionaliteit voor het onderhouden van tussentijds opgeslagen formulieren is alleen toegankelijk indien een gebruiker is gekoppeld aan een gebruikersrol waarin de functie is aangevinkt.

| Rolnaam : 2   Naam Customer   Toegang tot Ingediende formulieren   Producten Imgediende formulieren   Statistieken Imgediende formulieren   Statistieken Imgediende formulieren   Geavanceerd Imgediende formulieren   Tekstpagina's Imgediende formulieren   Ocumenten Imgediende formulieren   Vormgeving Imgediende formulieren   User defined controls Imgediende formulieren   Tussentijds opgeslagen formulieren Imgediende formulieren   Omschakelen Imgediende formulieren   Beheer Imgediende formulieren   Beheer Imgediende formulieren                                                                                                    | Dashboard > Gebr     Opslaan       | ulkersrollen > Bewerken                                                                                                    |
|----------------------------------------------------------------------------------------------------|------------------------------------|----------------------------------------------------------------------------------------------------|
| Naam       Customer         Formulieren       Image Computeren         Producten       Image Computeren         Ingediende formulieren       Image Computeren         Statistieken       Image Computeren         Statistieken       Image Computeren         Statistieken       Image Computeren         Statistieken       Image Computeren         Statistieken       Image Computeren         Occumenten       Image Computeren         Vormgewing       Image Computeren         Vormgewing       Image Computeren         Logberichten       Image Computeren         User defined controls       Image Computeren         Tussentijds opgeslagen formulieren       Image Computeren         Omschakelen       Image Computeren         Beheer       Image Computeren         Salie modus       Image Computeren                                                                                                    | Rolnaam : <b>2</b>                 |                                                                                                    |
| Formulieren   Formulieren   Producten   Ingediende formulieren   Statistieken   Ceavanceerd   Tekstpagina's   Documenten   Vormgeving   Tabellen   Logberichten   Betalingen   Vusservices   Tussentijds opgeslagen formulieren   Omschakelen   Beheer   Balie modus                                                                                                    | Naam                               | Customer                                                                                                    |
| Formulieren   Producten   Ingediende formulieren   Statistieken   Statistieken   Ceavanceerd   Tekstpagina's   Documenten   Vormgeving   Tabellen   Logberichten   Betalingen   Vurbservices   User defined controls   Tussentijds opgeslagen formulieren   Cmschakelen   Beheer   Balie modus                                                                                                    | Toegang tot                        |                                                                                                    |
| Producten Ingediende formulieren   Ingediende formulieren Image: Statistieken   Statistieken Image: Statistieken   Geavanceerd Image: Statistieken   Tekstpagina's Image: Statistieken   Documenten Image: Statistieken   Vormgeving Image: Statistieken   Vormgeving Image: Statistieken   Tabellen Image: Statistieken   Betalingen Image: Statistieken   Vuer defined controls Image: Statistieken   Tussentijds opgeslagen formulieren Image: Statistieken   Beheer Image: Statistieken   Beheer Image: Statistieken   Balie modus Image: Statistieken                                                                                                    | Formulieren                        | •                                                                                                    |
| Ingediende formulieren Statistieken Ceavanceerd Ceavanceerd Cocumenten Cocumenten Cocumenten Cogberichten Cogberichten Cogberichten Cuser defined controls Tussentijds opgeslagen formulieren Conschakelen Eeheer Eeheer Ealie modus Cochmu ikense                                                                                                    | Producten                          | <b>√</b>                                                                                                    |
| Statistieken Geavanceerd  Tekstpagina's  Tekstpagina's  Coumenten  Coumenten                                                                                                    | Ingediende formulieren             | 1                                                                                                    |
| Geavanceerd   Tekstpagina's Image: Commenten   Documenten Image: Commenten   Vorngeving Image: Commenten   Tabellen Image: Commenten   Logberichten Image: Commenten   Betalingen Image: Commenten   Vebservices Image: Commenten   User defined controls Image: Commenten   Tussentijds opgeslagen formulieren Image: Commenten   Denschakelen Image: Commenten   Beheer Image: Commenten   Balie modus Image: Commenten                                                                                                    | Statistieken                       | 4                                                                                                    |
| Tekstpagina's   Documenten   Vormgeving   Tabellen   Tabellen   Logberichten   Betalingen   Webservices   User defined controls   Tussentijds opgeslagen formulieren   Omschakelen   Beheer   Balie modus                                                                                                    | Geavanceerd                        |                                                                                                    |
| Documenten   Vorngeving   Tabellen   Tabellen   Logberichten   Betalingen   Webservices   User defined controls   Tussentijds opgeslagen formulieren   Omschakelen   Beheer   Balie modus                                                                                                    | Tekstpagina's                      | <ul> <li>Image: A start of the start of the start of</li></ul> |
| Vormgeving Image: Compare the second second s                                                                                                    | Documenten                         | <ul> <li>Image: A start of the start of the start of</li></ul> |
| Tabellen   Logberichten   Betalingen   Webservices   User defined controls   Tussentijds opgeslagen formulieren   Omschakelen   Beheer   Balie modus                                                                                                    | Vormgeving                         | <ul> <li>Image: A start of the start of the start of</li></ul> |
| Logberichten<br>Betalingen<br>Webservices<br>User defined controls<br>Tussentijds opgeslagen formulieren<br>Omschakelen<br>Beheer<br>Balie modus<br>Conschause<br>Conschause<br>Conschau | Tabellen                           | <ul> <li>Image: A start of the start of the start of</li></ul> |
| Betalingen   Webservices   User defined controls   Tussentijds opgeslagen formulieren   Omschakelen   Beheer   Balie modus                                                                                                    | Logberichten                       | •                                                                                                    |
| Webservices   User defined controls   Tussentijds opgeslagen formulieren   Omschakelen   Beheer   Balie modus                                                                                                    | Betalingen                         | •                                                                                                    |
| User defined controls Tussentijds opgeslagen formulieren Omschakelen Beheer Balie modus Cohrruikkers                                                                                                    | Webservices                        | •                                                                                                    |
| Tussentijds opgeslagen formulieren Omschakelen Beheer Balie modus Cohrwikkers                                                                                                    | User defined controls              |                                                                                                    |
| Omschakelen <table-cell> Beheer <table-cell> Balie modus <table-cell></table-cell></table-cell></table-cell>                                                                                                    | Tussentijds opgeslagen formulieren |                                                                                                    |
| Beheer  Balie modus                                                                                                    | Omschakelen                        |                                                                                                    |
| Balie modus                                                                                                    | Beheer                             | 4                                                                                                    |
| Cohruikara                                                                                                    | Balie modus                        |                                                                                                    |
|                                                                                                    | Cebruikers                         |                                                                                                    |

Na de uitrol van Release 29 staat voor alle rollen deze functionaliteit uitgevinkt. De beheerder moet deze functionaliteit expliciet toekennen aan gebruikersrollen.

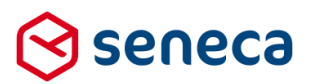

#### 3.2 User Defined Controls

#### 3.2.1 Aanmaken en bewerken van User Defined Controls

Vanaf Release 29 is het mogelijk om als gebruiker '*blokken*' met individuele of samengestelde controls aan te maken en deze als geheel te gebruiken als bouwsteen in een formulier. De naam voor deze functionaliteit is (zowel in het Nederlands als in het Engels) *User Defined Controls* (of afgekort *UDC*).

UDC's kunnen worden aangemaakt binnen het menu Geavanceerd.

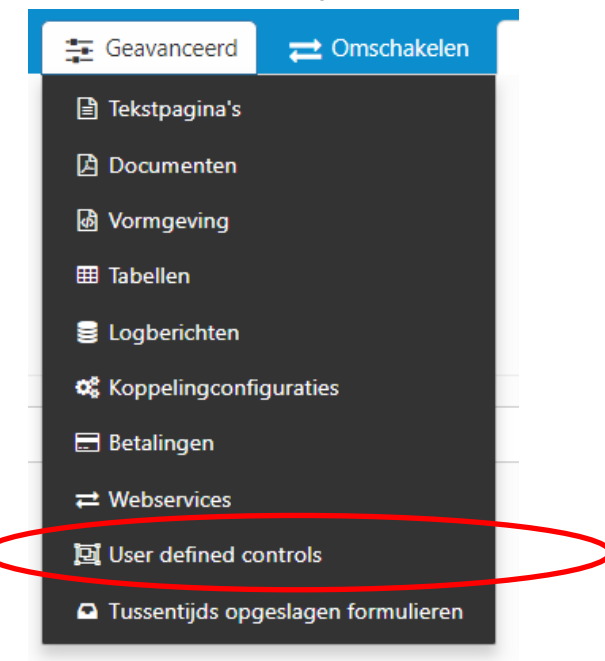

De functionaliteit en het gebruik van UDC's komt voor ca. 80-90% overeen met dat van formulieren. Wat is er anders:

- Je kunt een UDC niet downloaden of uploaden;
- De eigenschappen van een UDC zijn anders dan die van een formulier:

| Formulier                                  |              | UDC                   |                                 |                                          |
|--------------------------------------------|--------------|-----------------------|---------------------------------|------------------------------------------|
|                                            |              |                       | 🖀 Dashboard > User d            | lefined controls > User defined controls |
| Dashboard > Formulieren > Wijzig formulier |              | ✓ Opsiaan X Annuleren |                                 |                                          |
| ✓ Opslaan X Annuleren                      |              |                       | User defined control designer : | 12                                       |
| Formulier : 6                              | test captcha |                       | Titel                           | pages                                    |
| Omschrijving                               |              |                       | Versienaam                      | ٧1                                       |
| Opmerking                                  |              |                       | Code                            | pages                                    |
|                                            |              |                       | Beschrijving                    | pages                                    |
| Taal                                       | Nederlands   |                       | Control groep                   | WSUD8                                    |
|                                            |              |                       | Icoon class                     | fa-object-group                          |
|                                            |              |                       |                                 |                                          |

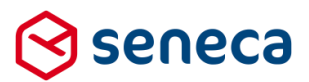

| Veldnaam      | Omschrijving                        | Voorbeeld                          |
|---------------|-------------------------------------|------------------------------------|
| Titel         | De naam van het UDC Control         | Aanvrager gegevens                 |
| Versienaam    | Het versienummer van de control.    | Vooralsnog wordt deze              |
|               |                                     | functionaliteit niet volledig      |
|               |                                     | ondersteund. Er kan een UDC met    |
|               |                                     | dezelfde naam worden vastgelegd    |
|               |                                     | met bijv. een versie 2, maar er is |
|               |                                     | vooralsnog geen automatisme        |
|               |                                     | waardoor dan deze control          |
|               |                                     | automatisch wordt geselecteerd     |
| Code          | Een unieke code per UDC             | Default wordt een unieke           |
|               |                                     | zogenaamde GUID ( een unieke       |
|               |                                     | hexadecimale code) getoond. Deze   |
|               |                                     | kan worden overschreven.           |
| Beschrijving  | Een vrij in te vullen veld          |                                    |
| Control groep | De naam van de groep waarbinner     | UDC groep                          |
|               | de UDC wordt getoond in de          |                                    |
|               | control bibliotheek                 |                                    |
| Icoon class   | De library class vanuit waar iconen | ,Vooralsnog is er maar 1 keuze:    |
|               | voor de in de control bibliotheek   | fa-object-group.                   |
|               | getoonde UDC en UDC groep,          |                                    |
|               | worden bepaald.                     |                                    |

#### Voor een UDC moet worden ingevoerd:

Je kunt een UDC opnemen in een groep. Na het opslaan van een UDC wordt deze getoond in de Control Bibliotheek (de linker kolom in de designer, met daarin de beschikbare controls). Wordt bijvoorbeeld een UDC met de naam Aanvrager aangemaakt, binnen groep Persoonsgegevens en daarna een UDC met de naam Partner, eveneens binnen groep Persoonsgegevens dan toont dit in de Control Bibliotheek als:

| ▷ Persoonsgegevens |                                               |
|--------------------|-----------------------------------------------|
| 🖾 Aanvrager        | $\stackrel{\texttt{++}}{\longleftrightarrow}$ |
| 🖾 Partner          | ÷.                                            |
|                    |                                               |

De getoonde controls kunnen op de gebruikelijke wijze naar het Canvas worden overgenomen (slepen, klikken ).

• Je kunt in een UDC NIET verwijzen naar HETZELFDE UDC.

UDC's worden uiteindelijk gepresenteerd als controls. Door binnen zo'n control weer te verwijzen naar hetzelfde control zou op die manier een recursieve ('oneindige') verwijzing kunnen gaan ontstaan. Je kunt in een UDC WEL verwijzen naar een ANDER UDC. Op die manier is het op zich nog steeds mogelijk een recursieve verwijzing tussen controls te laten ontstaan.

Bijvoorbeeld door een UDC met de naam *Aanvrager* te maken. En een tweede UDC met de naam *Partner*. In de UDC *Partner* wordt het UDC-control *Aanvrager* opgenomen. Vervolgens wordt *Aanvrager* aangepast. Nu wordt daarin de UDC *Partner* opgenomen, en daarmee impliciet een verwijzing naar het UDC-control *Aanvrager*. Nu ontstaat er toch een recursieve verwijzing. Bij het opslaan van het UDC *Aanvrager* wordt nu een foutmelding getoond en wordt uiteindelijk de verwijzing naar het UDC *Aanvrager* niet opgeslagen.

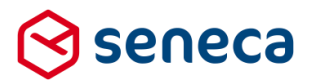

- Je kunt in Release 29 nog geen gebruik maken van webservices. Webservices worden in de UDC designer derhalve ook niet getoond in de control bibliotheek.
- Je kunt in een UDC geen meerdere pagina's definiëren. Binnen de controlgroep Containers ontbreekt in de UDC designer dit control.

| ⊜_ <u>Containers</u> |                                                                        |
|----------------------|------------------------------------------------------------------------|
| E Groep              | $\Leftrightarrow$                                                      |
| C Herhaling          | $\stackrel{\leftrightarrow \ddagger \rightarrow}{\longleftrightarrow}$ |
| 🖭 Paging labels      | $\leftrightarrow \uparrow \rightarrow$                                 |
|                      |                                                                        |

UDC's kunnen volledig worden getest in de *UDC designer*. Maar het is natuurlijk niet mogelijk om in de UDC te refereren aan velden die alleen in het formulier bestaan.

Vooralsnog wordt er geen controle op 'veilig' verwijderen toegepast. Een UDC die in een formulier of in een andere UDC wordt gebruikt kan worden verwijderd.

#### 3.2.2 Opnemen van User Defined Controls in een formulier

Binnen een formulier kun je een UDC op elke willekeurige plek 'in- kopiëren'. Ook binnen een groep of meerdere groepen, of herhalingen etc. Het UDC wordt dan op zich een control (met eigen naam eigenschappen etc.), met daarbinnen de in de UDC gedefinieerde controls. Let wel, de eigenschappen van de individuele controls in het UDC kunnen alleen worden aangepast door de UDC zelf opnieuw aan te passen.

Binnen de Formulieren Designer verschijnen de UDC's links in de control bibliotheek. Bijvoorbeeld de UDC's binnen de groep '*Persoonsgegevens'* (zie rood omlijnd).

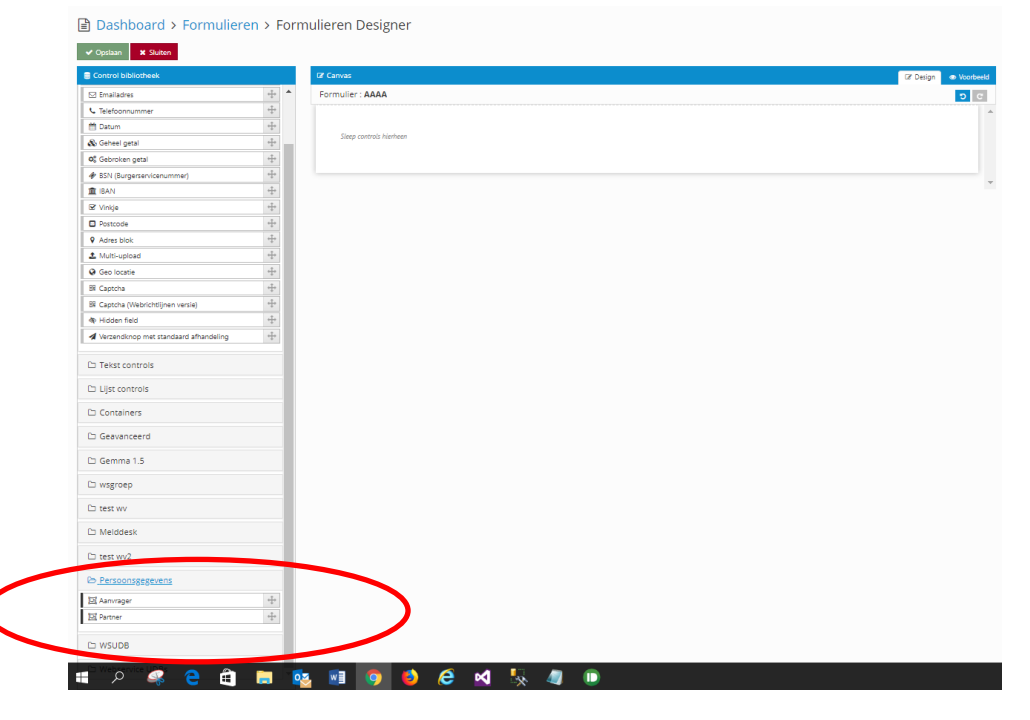

Op gebruikelijke wijze kunnen deze op het canvas worden overgenomen (slepen, klikken...).

Eenmaal op het canvas wordt het UDC wordt op zich een control (met eigen naam eigenschappen etc.), met daarbinnen de in de UDC gedefinieerde controls. Bijvoorbeeld bij het in-kopiëren van de UDC '*Aanvrager*'.

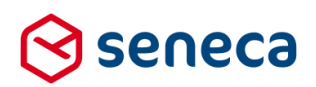

| GP Canvas        |                    | 🕼 Design 💿 Voorbe | eld | 📾 Veld Eigenschappen                        |
|------------------|--------------------|-------------------|-----|---------------------------------------------|
| Formulier : AAAA |                    | ວ ເ               |     | Aanvrager                                   |
|                  |                    |                   | ^   | Standaard Weergave Extra                    |
| Control 1        | Actemaam Vooletrin | 0000              |     | Naam<br>control_1<br>Bijschrift<br>Corrol 1 |
|                  |                    |                   | -   |                                             |

Het UDC is nu zelf een control met eigen naam en eigen instellingen voor weergave en afhankelijkheden. Op het canvas toont het UDC een (deel) van de controls die erin zijn opgenomen. **Let wel!** Wil je extra controls toevoegen aan of eigenschappen wijzigen van controls in bijvoorbeeld de in dit voorbeeld gebruikte UDC '*Aanvrager*' dan kan dit alleen door de UDC zelf weer te wijzigen.

Wijzigingen in UDC's zie je pas in een formulier verschijnen, nadat je het formulier opnieuw hebt gegenereerd (lees opnieuw hebt opgeslagen) nadat de UDC is gewijzigd.

#### 3.2.3 Toegang regelen via gebruikersrol

De functionaliteit voor het onderhouden van *User Defined Controls* is alleen toegankelijk indien een gebruiker is gekoppeld aan een gebruikersrol waarin deze functie is aangevinkt.

| ✓ Opslaan ★ Annuleren          |          |
|--------------------------------|----------|
| Rolnaam : <b>2</b>             |          |
| Naam                           | Customer |
| loegang tot                    |          |
| Formulieren                    | ✓        |
| Producten                      | <b>v</b> |
| Ingediende formulieren         | <        |
| Statistieken                   | •        |
| Geavanceerd                    |          |
| Tekstpagina's                  | <        |
| Documenten                     | 1        |
| Vormgeving                     | <        |
| Tabellen                       | <b>√</b> |
| Logberichten                   | ✓        |
| Betalingen                     | ✓        |
| Webservices                    | <b>√</b> |
| User defined controls          |          |
| Tussentijds opgeslagen formuli | ieren    |
| Omschakelen                    |          |
| Beheer                         | <        |
| Balie modus                    | •        |
| abruikars                      |          |

Na de uitrol van Release 29 staat voor alle rollen deze functionaliteit uit-gevinkt. De beheerder moet deze functionaliteit expliciet toekennen aan gebruikersrollen.

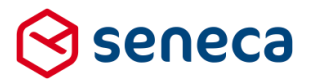

#### 3.2.4 Volledige paden versus relatieve paden

Met de introductie van de *User Defined Controls* wordt tegelijkertijd een nieuwe methode voor het refereren aan controls via *Smartforms* geïntroduceerd. Wanneer je in Smartforms wilt refereren aan (de inhoud van) een control dan gebruiken we tot nu toe het volledige (*volledige*) pad. Bijvoorbeeld in het geval van onderstaande opbouw van een formulier:

| invas                    |               | 🕼 Design | Voorbee |
|--------------------------|---------------|----------|---------|
| mulier : test Smartforms |               |          | ວ ເ     |
|                          |               |          |         |
| groep1                   |               |          |         |
| tekstveldingroep1        | Tekstveld     |          |         |
| groep2                   |               | <br>     |         |
| berekeningsveldingroep2  | [Calculation] | 00       | 00      |
| berekeningsveidingroep2  | [Laiculation] | <br>     |         |
|                          |               |          |         |

Om nu, bijvoorbeeld in het berekeningsveld '*berekeningsveldingroep2*' te refereren aan het tekstveld in groep1 moet je dit in Smartforms doen door:

[[groep1/groep2/tekstveldingroep1]]

Het volledige volledige pad, vanaf de 'root', MOET worden opgeven.

Vanaf Release 29 wordt een nieuwe manier geïntroduceerd die kan worden gebruikt in Smartforms, naast -of in plaats van- het refereren aan controls via het *volledige* pad, maar die je MOET gebruiken zodra je Smartforms gebruikt in UDC's. Dat is het refereren aan (de inhoud van) controls via het *relatieve* pad.

Bedenk daarbij dat de gegevens van het formulier, en ook de controls, intern in XFORMS XML formaat worden opgeslagen.

Bovenstaande voorbeeld wordt in XFORMS XML bijvoorbeeld vastgelegd als:

```
<groep1>
<tekstveldingroep1>
</tekstveldingroep1>
<groep2>
<berekeningsveldingroep2>
</berekeningsveldingroep2>
</groep2>
</groep1>
```

Voor referentie via het relatieve pad worden twee nieuwe elementen geïntroduceerd.

| Element | Toelichting                                                                   |  |  |
|---------|-------------------------------------------------------------------------------|--|--|
|         | (punt): deze verwijst naar de huidige positie in de XML structuur             |  |  |
|         | (tweemaal een punt): dit verwijst naar de direct bovenliggende 'parent' node. |  |  |

Om, analoog aan het voorgaande voorbeeld met het volledige pad, in het *berekeningsveldingroep2* te refereren aan (de inhoud van) tekstveldingroep1 kun je nu ook gebruiken: [[./.././tekstveldingroep1]]

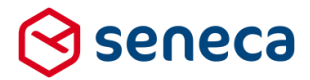

Beschouw de 'puntjes' voor *tekstveldingroep1* als de opeenvolgende 'positiebepaling' binnen de XML-structuur. En 'verwerk' de puntjes van links naar rechts. '.' verwijst naar de huidige positie (dat is *berekeningsveldingroep2* zelf, want binnen dat berekenings-control willen we gaan refereren aan *tekstveldingroep1*).

```
De huidige 'positie' is dan berekeningsveldingroep2
<groep1>
  <tekstveldingroep1>
  </tekstveldingroep1>
  <groep2>
   <br/><br/>keningsveldingroep2>
   </berekeningsveldingroep2>
  </groep2>
</groep1>
Daarna komt een '..'
Die verplaatst de 'positie' naar de direct bovenliggende 'parent' node. Dat is groep2.
<groep1>
  <tekstveldingroep1>
 </tekstveldingroep1>
  <groep2>
   <br/><berekeningsveldingroep2>
   </berekeningsveldingroep2>
  </groep2>
</groep1>
Daarna komt opnieuw een '..'
Die verplaatst de 'positie' naar de direct bovenliggende 'parent' node van groep2. Dat is groep1.
<groep1> ┥
  <tekstveldingroep1>
  </tekstveldingroep1>
```

<groep2> <berekeningsveldingroep2> </berekeningsveldingroep2> </groep2> </groep1>

En daarbinnen weer naar de node met naam 'tekstveldingroep1'.

```
<groep1>

<tekstveldingroep1>

</tekstveldingroep1>

<groep2>

<berekeningsveldingroep2>

</berekeningsveldingroep2>

</groep2>

</groep1>
```

Op die manier verwijs je met het relatieve pad op een alternatieve methode naar andere control elementen.

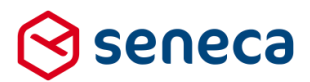

Bij gebruik van UDC's is het *relatieve* pad **de enige methode die kan en moet** worden gebruikt voor referentie naar (andere) controls in Smartforms!

#### Waarom?

Omdat een UDC als een soort 'apart' formulier wordt ontworpen. Binnen de designer van de UDC kun je dan Smartforms gebruiken voor diverse doeleinden, bijvoorbeeld in een berekening.

Gebruik je dan het *volledige* pad als referentie dan werkt dit wel binnen de UDC, maar niet meer als je het UDC gebruikt binnen een formulier. Het UDC wordt dan immers een apart (groep)control, waar binnen de individuele controls van het UDC worden opgenomen Bovendien kun je een UDC op elke willekeurige plek 'in-kopiëren'. Ook binnen een groep of meerdere groepen, of herhalingen etc.

En in dat geval klopt de *volledige* referentie in Smartforms-expressies in het UDC niet meer. Immers, die begon op de 'root' van het UDC, maar het UDC is nu opgenomen binnen groep(en) in het formulier. En die staan niet vermeld in een Smartforms expressie. Zeker niet als je een *volledig* pad gebruikt.

Ten slotte nog de (niet) onbelangrijke vermelding dat sommige controls niet als node binnen een XML-structuur zijn opgenomen. Dat zijn in die controls die GEEN naam in de eigenschappen hebben. Bijvoorbeeld een paragraaf, een H1, H2 etc. Let dan op het gebruik van de '.' (punt) als *relatief* pad. Die verwijst dan niet naar bijvoorbeeld de 'paragraaf', maar direct naar de 'parent' node van die paragraaf.

| 🕼 Canvas                 |               | 🕼 Design |
|--------------------------|---------------|----------|
| User-defined control : A | anvrager      |          |
|                          |               |          |
| Achternaam               | Tekstveld     |          |
| Voorletters              | Tekstveld     |          |
| uppervoorl               | [Calculation] |          |
| [[./uppervoorl]]         |               |          |
|                          |               |          |

#### Bijvoorbeeld:

Controls Achternaam en Voorletters zijn tekst-controls.

Control '*uppervoorl*' is een berekening-control. Hier wordt geregeld dat wat in *Voorletters* wordt ingevoerd wordt vertaald naar hoofdletters. Dat gebeurt met een Smartforms expressie:

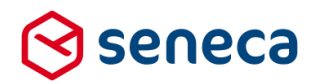

| 📾 Veld Eigenschappen        |
|-----------------------------|
| Berekening                  |
| Standaard Extra Overig      |
| Naam                        |
| uppervoorl                  |
| uppervoorl                  |
| Expressie                   |
| [toupper([.//voorletters])] |

Met gebruik van een *relatief* pad wordt een toupper-functie gebruikt op de inhoud van voorletters. Door vanaf het berekening-control zelf, terug te gaan naar de 'parent' node en dan daarbinnen naar de node met de naam 'voorletters'

Vervolgens wordt in de paragraaf daaronder het resultaat van uppervoorl op de pagina getoond.

| Veld Eigenschappen |
|--------------------|
| Paragraaf          |
| Standaard Weergave |
| Inhoud             |
| [[./uppervoor]]]   |

Opnieuw door gebruik te maken van een relatief pad. Maar let op!

'.' Verwijst nu niet naar de het paragraaf control zelf (dat is geen aparte node in de XML-structuur c.q. het control heeft geen naam). De '.' Verwijst nu naar de parent node van de paragraaf. Dat is de root-node van de UDC zelf. En daarbinnen weer naar de node met naam '*uppervoorl*'.

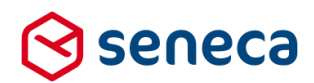

#### Bij uitvoer van de UDC (in bijvoorbeeld de UDC designer) toont dit als:

#### ☆ Dashboard > User defined controls > User defined control designer

| ✓ Opslaan ¥ Sluiten          |  |  |  |
|------------------------------|--|--|--|
| 8 Canvas                     |  |  |  |
| Formulier : <b>Aanvrager</b> |  |  |  |
|                              |  |  |  |
| Achternaam*xxx               |  |  |  |
| Voorletters* VoorLeTTerS     |  |  |  |
| VOORLETTERS                  |  |  |  |
| VOOREETTERS                  |  |  |  |

En als je dit UDC in een formulier opneemt dan het formulier test vanuit de Formulieren Designer dan toont dit als:

### Dashboard > Formulieren > Formulieren Designer

| ✓ Opslaan 🗶 Sluiten                                     |
|---------------------------------------------------------|
| Canvas                                                  |
| Formulier : AAAA                                        |
| Control 1                                               |
| Achternaam* xxx<br>Voorletters*VoorlettErs in FormulioP |
| VOORLETTERS IN FORMULIER                                |
|                                                         |

In veel gevallen kan de enkele punt worden weggelaten. Bijvoorbeeld omdat bij het uitwerken van een Smartforms-expressie er wordt uitgegaan van de 'positie' waar de Smartforms-expressie is opgenomen. In bovenstaand voorbeeld kan voor berekening control het '*uppervoorl*' ook gebruik worden gemaakt van .../voorletters in plaast van ./../voorletters.

Omdat de Smartforms-expressie is opgenomen op het berekening control is dat meteen het 'huidge' control/positie.

Zie voor een toelichting op het gebruik van volledige en relatieve paden ook de hulpfunctie van de formulierenserver. Zoek op '*Pad specificaties*'.

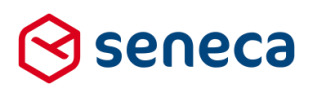

### 间 formulierenserver.nl

| RELEASES INTROL                                    | JUCHE GEBRUIK                                                                                                    | BEHEEK                          | MODULES                                                   | SMA                      | RIFORMS                     |                                |                               |                       |                                                                                                    |                      |                        |                         |             |              |                                                                          |
|----------------------------------------------------|----------------------------------------------------------------------------------------------------|---------------------------------|-----------------------------------------------------------|--------------------------|-----------------------------|--------------------------------|-------------------------------|-----------------------|----------------------------------------------------------------------------------------------------|----------------------|------------------------|-------------------------|-------------|--------------|--------------------------------------------------------------------------|
| Formulierenserver Docu                             | mentatie > Smartfo                                                                                                    | orms > Concep                   | ten > Pad spe                                             | pecificatie              | s                           |                                |                               |                       |                                                                                                    |                      |                        |                         |             | ₽ ₩          | SMARTFORMS                                                               |
| Pad specific                                       | aties                                                                                                    |                                 |                                                           |                          |                             |                                |                               |                       |                                                                                                    |                      |                        |                         |             |              | <ul> <li>Concepten</li> <li>Types</li> <li>Type interpretatie</li> </ul> |
| Pad versus let                                     | erlijk pad                                                                                                    |                                 |                                                           |                          |                             |                                |                               |                       |                                                                                                    |                      |                        |                         |             |              | Type conversie Pad specificaties                                         |
| In een expressie kan een                           | pad staan, of een let                                                                                                    | tterlijk pad.                   |                                                           |                          |                             |                                |                               |                       |                                                                                                    |                      |                        |                         |             |              | Standaard presentatie                                                    |
| Constructie                                        | Omschrijving                                                                                                    |                                 |                                                           |                          |                             |                                |                               |                       |                                                                                                    |                      |                        |                         |             | Interne naam | Operatoren     Voorrangeregale                                           |
| [aanvrager/naam]                                   | Dit is een verwijzing                                                                                                    | naar een formuli                | erveld door mic                                           | niddel van               | het pad <i>aar</i>          | aanvrager/na                   | <i>'naam</i> . Bij eva        | evaluatie ve          | ervangt Smar                                                                                                    | forms het pag        | d door de waar         | rde van dat veld        | i.          | Path         | <ul> <li>Nil waarde</li> </ul>                                           |
| \$[aanvrager/naam]                                 | ger/naam) Dit is een letterlijk pad. Een letterlijk pad kan bijvoorbeeld gebruikt worden in een select expressie wanneer het nodig is het pad zelf te specificeren en het niet de Literal path bedoeling is dat Smartforms dit vervangt door een formulierveid. |                                 |                                                           |                          |                             |                                |                               |                       | <ul> <li>Default waarde en error waarde</li> <li>Partiële evaluatie</li> <li>Functieaanroep, functie overloads</li> </ul> |                      |                        |                         |             |              |                                                                          |
| Een pad relatie                                    | ef maken                                                                                                    |                                 |                                                           |                          |                             |                                |                               |                       |                                                                                                    |                      |                        |                         |             |              | <ul> <li>Parameters</li> <li>Bronnen voor selects</li> </ul>             |
| Bovenstaande specificati                           | e [aanvrager/naam]                                                                                                    | is het volledige p              | ad naar het for                                           | ormulierve               | eld.                        |                                |                               |                       |                                                                                                    |                      |                        |                         |             |              | Functielijst                                                             |
| Door het bewerken van I<br>[control_5/aanvrager/na | net formulier kan het<br><i>am]</i> .                                                                                                    | nodig zijn het pa               | id aan te passei                                          | sen. Als he              | t veld bijvod               | voorbeeld wo                   | wordt verpla                  | olaatst en bi         | innen een gr                                                                                                    | oep met de na        | am control_5           | wordt gezet dan         | wordt het   | pad          | Expressies                                                               |
| Dat het nodig is het pad                           | aan te passen kan vo                                                                                                    | orkomen worder                  | n. Het pad kan r                                          | n relatief g             | gemaakt wo                  | worden. Bijvo                  | voorbeeld [.]                 | [.] geeft aa          | an: het huldig                                                                                                    | e veld, bijvoorl     | beeld het <i>naar</i>  | n veld.                 |             |              |                                                                          |
| Het pad is relatief ten op                         | zichte van het veld w                                                                                                    | aarvoor de Smar                 | tforms express                                            | essie gebru              | uikt wordt di               | die het relati                 | latieve pad [.                | [] bevat.             |                                                                                                    |                      |                        |                         |             |              |                                                                          |
| In onderstaande voorbee                            | elden zijn de paden s                                                                                                    | teeds relatief ten              | opzichte van h                                            | het <i>naan</i>          | 7 veld.                     |                                |                               |                       |                                                                                                    |                      |                        |                         |             |              |                                                                          |
| Voorbeeld                                          | Geadresseerd<br>veld                                                                                                    | Toelichting                     |                                                           |                          |                             |                                |                               |                       |                                                                                                    |                      |                        |                         |             |              |                                                                          |
| IJ                                                 | Naam                                                                                                    | De , adresseer                  | rt het huidige ve                                         | veld.                    |                             |                                |                               |                       |                                                                                                    |                      |                        |                         |             |              |                                                                          |
| [.//voorletters]                                   | Voorletters                                                                                                    | De . maakt he<br>Vanaf dit veld | t pad relatie <mark>f t</mark> e<br>adresseert <i>voo</i> | ten opzich<br>oorletters | nte van het h<br>het genoem | et huidige vel<br>emde onderli | veld. De adr<br>erliggende ve | adresseert h<br>veld. | het bovenligg                                                                                                    | ende veld <i>aar</i> | <i>vrager.</i> Dit vel | d heeft zelf geer       | n bruikbare | e inhoud.    |                                                                          |
| [/voorletters]                                     | Voorletters                                                                                                    | Dit is een verk                 | orte notatie var                                          | van [.//vo               | orletters].                 | i                              |                               |                       |                                                                                                    |                      |                        |                         |             |              |                                                                          |
| [//aanvrager2/naam                                 | Naam tweede                                                                                                    | De/ stapt v                     | an <i>naam</i> naar h                                     | r het bove               | nliggende ve                | veld <i>aanvra</i> į           | <i>rager,</i> vervol          | olgens naa            | ar het dåärva                                                                                                    | n bovenliggen        | de veld, en da         | n via <i>aanvrager.</i> | 2 naar de r | iaam van de  |                                                                          |

#### 3.3 Two factor authentication toegang voor beheerders

In overleg met Seneca kun je inregelen dat voor inloggen op de beheerschil *two factor authentication* nodig is (het inloggen op de beheerschil met als extra een via SMS of e-mail verzonden security code) of op z'n Nederlands '*tweeweg-verificatie-methode*' of ook wel *2FA*. Daardoor is er meer zekerheid over de 'echtheid' van de gebruiker die inlogt.

Daarvoor is het noodzakelijk dat je -vooraf- inregelt dat gebruikers van de beheerschil een eigen e-mailadres hebben (dus geen groep e-mailadres) of bij de profielgegevens een telefoonnummer hebben ingevoerd van een apparaat waarop SMS-berichten kunnen worden ontvangen (doorgaans hun mobiele telefoonnummer).

Als je gebruik wilt maken van de tweeweg-verificatie-methode, neem dan contact op met Seneca. Seneca zal in overleg met de klant de tweeweg-verificatie-methode activeren. Daarbij kan worden gekozen voor

- verplicht tweeweg-verificatie-methode (voor ALLE gebruikers van de beheerschil is de tweewegverificatie-methode dan de enige methode om in te loggen)
- of optioneel (per gebruiker in te stellen of WEL/NIET gebruik moet worden gemaakt van de tweewegverificatie-methode bij het inloggen)

Daarnaast kan de methode van het toesturen van de security code nog worden bepaald

- per e-mail ( standaard)
- per SMS

Onderstaand de profielgegevens nadat tweeweg-verificatie-methode voor 'optioneel' is ingesteld en er voor is gekozen om de securitycode per e-mail toe te sturen. Zodra dat is gedaan verschijnt de extra vraag 'Tweeweg-verificatie-methode toepassen'. De gebruiker kan nu zelf bepalen of er gebruik moet worden gemaakt van de

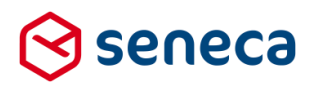

#### tweeweg-verificatie-methode bij het inloggen.

| Profielgegevens bewerken                       |                            |
|------------------------------------------------|----------------------------|
| ✓ Opslaan X Annuleren                          |                            |
| Gebruiker : <b>x@senecademo.nl</b>             |                            |
| Volledige naam                                 | x@senecademo.nl            |
| E-mail                                         | gmail.com                  |
| Huidige taal                                   | Nederlands                 |
| Tweeweg verificatiemethode toepassen           |                            |
| Gebruik E-mail voor tweeweg verificatiemethode | <b>I</b>                   |
| Huidige klant                                  | Seneca Demo Webformulieren |
|                                                |                            |

De security code wordt toegestuurd via een e-mail.

| 0 | info@seneca.nl<br>≩ to me                    |
|---|----------------------------------------------|
|   | Your security code is 090112                 |
| • | Click here to <u>Reply</u> or <u>Forward</u> |

De security code moet op een aparte inlogpagina (die verschijnt na de inlog pagina waarin op 'traditionele' wijze de gebruikersnaam en het wachtwoord zijn ingevuld) worden ingevoerd.

| ✔ Verstuur |  |
|------------|--|
|            |  |

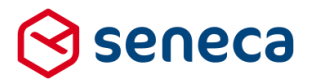

Onderstaand de profielgegevens nadat tweeweg-verificatie-methode voor 'verplicht' is ingesteld en er voor is gekozen om de securitycode per SMS toe te sturen. Zodra dat is gedaan verschijnt de extra vraag '*Tweeweg verificatiemethode toepassen*'. De gebruiker kan nu zelf bepalen of er gebruik moet worden gemaakt van de tweeweg verificatie methode bij het inloggen, maar moet nu ook VERPLICHT een (mobiel) telefoonnummer opgeven waarheen de SMS met de securitycode wordt verstuurd. Een mobiel telefoonnummer moet nu worden toegevoegd (zie rood omlijnd).

| ✓ Opslaan X Annuleren                          |                            |   |
|------------------------------------------------|----------------------------|---|
| Gebruiker : <b>x@senecademo.nl</b>             |                            |   |
| Volledige naam                                 | x@senecademo.nl            |   |
| E-mail                                         | @gmail.com                 |   |
| Huidige taal                                   | Nederlands                 |   |
| Tweeweg verificatiemethode toepassen           | ₽.                         |   |
| Mobiel telefoonnummer                          | Toevoegen                  | > |
| Gebruik E-mail voor tweeweg verificatiemethode | ✓                          |   |
| Huidige klant                                  | Seneca Demo Webformulieren |   |
|                                                |                            |   |

Klik op 'Toevoegen' (onder het veld 'Mobiel telefoonnummer') om een telefoonnummer toe te voegen aan de profielgegevens van de gebruiker.

Als telefoonnummer kan elke gebruikelijke methode voor het vastleggen van telefoonnummer worden gebruikt. Bijvoorbeeld:

- 0612345678
- 0031612345678
- +31612345678
- 06-12345678
- 06 12345678
- 0031 6 12345678
- etc.

Profielgegevens bewerken

| ✓ Verifieer X Annuleren            |     |
|------------------------------------|-----|
| Gebruiker : <b>x@senecademo.nl</b> |     |
| Mobiel telefoonnummer              | 06. |

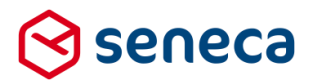

Klik op 'Verifieer' om het ingevoerde telefoonnummer te controleren. Indien het telefoonnummer voldoet wordt een SMS gestuurd aan dat nummer met een security code.

De security code moet op een aparte pagina worden ingevoerd.

| Vees de vie | a shall of CMC anti-second security and a  |            |  |
|-------------|--------------------------------------------|------------|--|
| voer de via | e-mail of Sivis ontvangen security code in |            |  |
|             |                                            | 🛩 Verstuur |  |
|             |                                            |            |  |

Indien dit succesvol wordt uitgevoerd, dan worden opnieuw de profielgegevens van de gebruiker getoond, nu aangevuld met het voor tweeweg-verificatie te gebruiken SMS telefoonnummer.

| Profielgegevens bewerken                       |                            |
|------------------------------------------------|----------------------------|
| ✓ Opslaan X Annuleren                          |                            |
| Gebruiker : <b>x@senecademo.nl</b>             |                            |
| Volledige naam                                 | x@senecademo.nl            |
| E-mail                                         | @gmail.com                 |
| Huidige taal                                   | Nederlands                 |
| Tweeweg verificatiemethode toepassen           |                            |
| Mobiel telefoonnummer                          | 06-1                       |
| Gebruik E-mail voor tweeweg verificatiemethode | Aanpassen Verwijder        |
| Huidige klant                                  | Seneca Demo Webformulieren |
|                                                |                            |

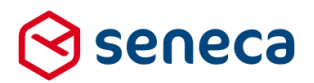

#### 3.4 GEO fencing

In overleg met Seneca kun je ervoor kiezen om de toegang tot de beheerschil van de Formulierenserver, vanuit specifieke landen of IP-ranges uit te sluiten. Je kunt daarbij kiezen voor:

- Het expliciet toestaan van toegang vanuit 1 of meerdere landen
- Het expliciet toestaan van toegang vanaf 1 of meerdere IPv4 adressen
- Het expliciet blokkeren van toegang vanuit 1 of meerdere specifieke landen
- Het expliciet blokkeren van toegang vanaf 1 of meerdere IPv4 adressen

De instellingen hiervoor dienen door Seneca te worden uitgevoerd.

Internetgebruikers die proberen de Formulierenserver te benaderen vanuit 'niet toegestane' landen of IP-ranges krijgen als melding:

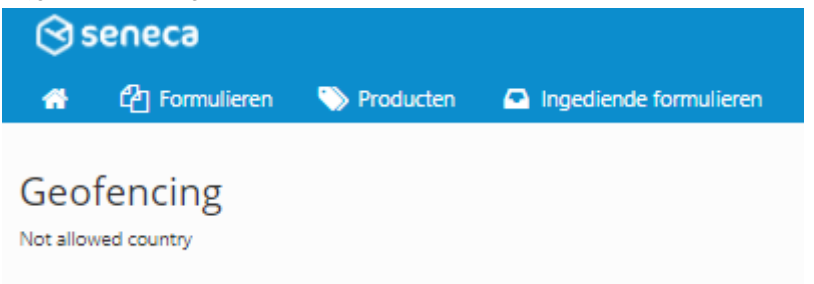

Wil je gebruik maken van GEO fencing en op die manier toegang tot de beheerschil van de Formulierenserver veiliger maken? Neem dan contact op met Seneca.

#### 3.5 Captcha (Webrichtlijnen versie)

Vanaf Release 29 is een nieuw Captcha-control toegevoegd (*Captcha (Webrichtlijnen versie*) naast de al bestaande Captcha).

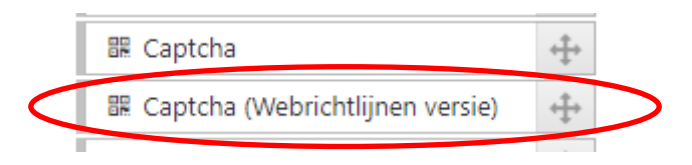

De 'oude' Captcha vraagt de gebruiker om een grafisch weergegeven reeks van getallen en cijfers in te voeren. Deze verschijningsvorm van de Captcha beveiligt op zich goed tegen invoer vanuit geautomatiseerde systemen, maar is niet/minder geschikt voor mensen met (visuele) beperkingen.

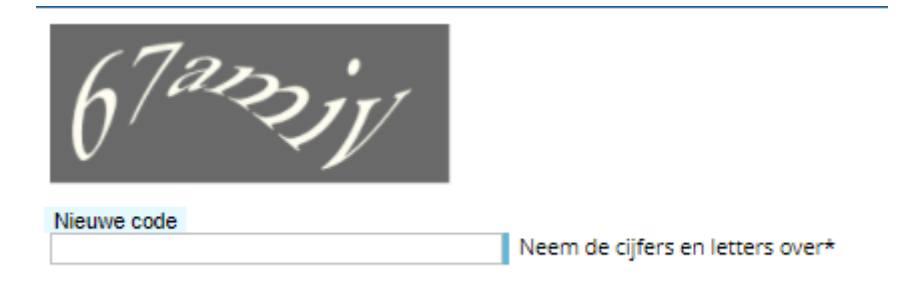

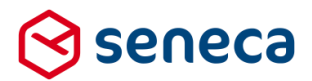

Voor die mensen moet de vraag kunnen worden voorgelezen. Dat gebeurt vaak via screen-readers, maar die zijn dan vaak weer niet in staat om met de grafische weergave van de 'vraag' om te gaan.

De nieuwe verschijningsvorm van de Captcha stelt een via tekst weergegeven (en derhalve door een screenreader voor te lezen) vraag, waarvan het antwoord door de gebruiker moet worden ingevoerd.

Welke 'kleur' medaille win je als je eerste wordt?

| Geef het antwoord op de |
|-------------------------|
| vraag*                  |

Nieuwe vraag

De nieuwe Captcha is er in twee vormen.

Welke vorm wordt gebruikt is in te stellen op de eigenschappen-tab Extra van het nieuwe Captcha-control.

| 🖃 Veld Ei                           | genschappe                                               | en                           |                                         |                               |                         |               |            |             |     |
|-------------------------------------|----------------------------------------------------------|------------------------------|-----------------------------------------|-------------------------------|-------------------------|---------------|------------|-------------|-----|
| Captcha                             | a (Webrich                                               | itlijne                      | n versie)                               |                               |                         |               |            |             |     |
| Standaard                           | Weergave                                                 | Extra                        | Overig                                  |                               |                         |               |            |             |     |
| Zichtbaar                           |                                                          |                              |                                         |                               |                         |               |            |             |     |
| Expressie                           |                                                          |                              |                                         |                               |                         |               |            |             |     |
| Smartform<br>select vraa            | <b>s instance br</b><br>ig:\$[vraag],an                  | on<br>twoord                 | :\$[antwoord                            | ] from table                  | ("САРТСНА               | \S") end      |            |             |     |
| Controlvers<br>2.0                  | sie                                                      | ¥                            |                                         |                               |                         |               |            |             |     |
| Afhankelijk                         | theden                                                   |                              |                                         |                               |                         |               |            |             |     |
| Bij gebruik v<br>• Welko<br>• Wat i | ran ' <i>Controlve</i><br>e kleur hebbe<br>s de hoofdsta | e <i>rsie 1</i> '<br>en de h | worden de v<br>arten en ruite<br>talië? | rragen bepaa<br>en in een kaa | ald uit een<br>artspel? | ʻvaste' lijst | van vrager | n. Vragen z | :08 |

- Welke munteenheid gebruikt men in Japan?
- Hoeveel dagen zitten er in een schrikkeljaar?
- Hoeveel is twee dozijn?
- Wat is een andere benaming voor 500 gram?
- Hoeveel seconden zijn er in 5 minuten?
- Wat is de hoofdstad van Frankrijk?
- Hoe noem je een stukje grond waarop allerlei groentes worden verbouwd?
- Hoeveel uur duurt een dag?
- In welk jaar begon de Eerste Wereldoorlog?
- Wat is de middelste kleur van de Nederlandse vlag?

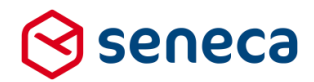

In totaal zijn er 52 verschillende vragen die in willekeurige volgorde aan de gebruiker worden gesteld (bijvoorbeeld als de gebruiker '*Nieuwe vraag*' ingeeft).

Bij gebruik van '*Controlversie 2*' worden de vragen bepaald uit de Smartforms-expressie die in de eigenschap '*Smartforms Instance bron*' is opgenomen.

Standaard is dat 'select vraag:\$[vraag],antwoord:\$[antwoord] from table("CAPTCHAS") end. De instelling voor 'Smartforms Instance bron' is overigens alleen zichtbaar indien voor 'Controlversie 2' is gekozen.

De vragen en antwoorden worden dan bepaald vanuit een spreadsheet die als tabel is gedefinieerd (de tabel CAPTCHAS). De spreadsheet kan worden onderhouden via het menu *Geavanceerd*, *Tabellen*. Voor alle omgevingen/klanten is deze tabel toegevoegd aan de Smartforms tabellen.

| ■ Dashboard > Tab         | bellen                      |          |
|---------------------------|-----------------------------|----------|
| + Creëer nieuw 🕼 Bewerken | ▲Uploaden Detal ▲Downloaden |          |
|                           | Q Wis                       |          |
| ld                        | Naam 🔺                      | Code     |
|                           | Captchas                    | CAPTCHAS |
| Pagina 1 / 1              |                             |          |

De inhoud van de tabel kan worden bekeken door op de rij met tabel CAPTCHAS te klikken en dan op *Download* (Zie rood omlijnd) te klikken. Er wordt dan een versie van de spreadsheet gedownload die op de lokale PC kan worden bekeken (met Excel). De CAPTCHAS-spreadsheet kan ook worden uitgebreid met eigen vragen en antwoorden.

|   | А        | В             | С |  |
|---|----------|---------------|---|--|
| 1 | antwoord | vraag: string |   |  |
| 2 | 6        | 2x3           |   |  |
| 3 | 6        | 1+5           |   |  |
| 4 | 9        | 2+7           |   |  |
| 5 |          |               |   |  |
| 6 |          |               |   |  |
| 7 |          |               |   |  |
| 8 |          |               |   |  |

De expressie kan eventueel ook geheel naar eigen inzicht worden aangepast, met een eigen spreadsheet en tabel. Daarbij geldt wel als voorwaarde dat er altijd gebruik moet worden gemaakt van de namen 'vraag' en 'antwoord'. Dus gebruik bijvoorbeeld als Smartforms expressie '[select vraag: \$[eigenkolomvoorvraag], antwoord: \$[eigenkolomvoorantwoord] from table("eigentabel") end]".

Tijdens uitvoering toont de nieuwe Captcha de vragen uit de spreadsheet/tabel op willekeurige volgorde. Bijvoorbeeld:

1+5

Geef het antwoord\*

Nieuwe vraag

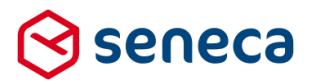

#### 3.6 Print knop toegevoegd aan samenvatting controls

Voor de controls 'Formuliersamenvatting' (binnen control groep Lijst controls) en 'Controleren' (binnen control groep Gemma 1.5) is het vanaf deze release mogelijk optioneel een Print knop te tonen.

Met de Print knop kan dan de samenvattingspagina worden afgedrukt vanuit de browser. Daardoor is het ook mogelijk om bij het versturen van een bevestigings-e-mail geen (mogelijke gevoelige) formulierdata meer terug te sturen (hetzij direct in de e-mail, hetzij via de systeem-PDF van de aanvraag).

| 🕼 Canvas                 |                    | 🕼 Design 👁 Voorbeeld | Veld Eigenschappen                 |
|--------------------------|--------------------|----------------------|------------------------------------|
| Formulier : test printkr | nop                | 5 6                  | Formuliersamenvatting              |
| Gegevens<br>Uw gegevens  | Burgersenicenummer | (                    | Erra Overig<br>Controlversie<br>30 |
| Controlerem              | [Summary]          | 0000                 |                                    |

De print knop wordt getoond op deze controls indien op de eigenschap tab '*Extra*' voor Controlversie '3.0' wordt gekozen. Voor bestaande formulieren zal deze instelling staan op '2.0'. In dat geval toont de samenvattingspagina als 'vanouds' en wordt geen print knop getoond.

N.B. Er is ook nog een instelling '1.0' actief. Die instelling toont de samenvatting zoals gebruikelijk was in het 'oude' eLoket 3. Advies is om deze instelling niet te gebruiken.

Op de eigenschap tab 'Overig' kan worden ingesteld dat de printknop daadwerkelijk wordt getoond (let op, de printknop wordt sowieso alleen getoond indien control versie is ingesteld op '3.0').

| 🔲 Veld Eigens    | chappen     |  |  |
|------------------|-------------|--|--|
| Formuliersa      | amenvatting |  |  |
| Extra Overig     |             |  |  |
| Toon print butto | 'n          |  |  |
| ● Nee<br>● Ja    |             |  |  |
| Print-knop label |             |  |  |
| Afdrukken        |             |  |  |
|                  |             |  |  |

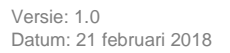

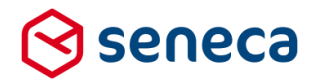

De tekst die in de printknop wordt getoond kan bij Print-knop label eventueel worden aangepast. Standaard wordt: 'Print' gebruikt als tekst. Bij uitvoer toont de print knop bovenaan de samenvatting. Bijvoorbeeld: (zie rood omlijnd)

|   |                | Vorige<br>Stap 212 Controleren              |
|---|----------------|---------------------------------------------|
|   |                |                                             |
|   |                |                                             |
|   | Wiizigen       | Atdrukken                                   |
| e | Mjägen         | Gegevens                                    |
|   |                | Burgerservicenummer                         |
|   |                | Voorletter(s)                               |
|   |                | Voornamen                                   |
|   |                | Tussenvoegsel(s)                            |
|   | XXXX           | Achternaam                                  |
|   |                | Geboortedatum                               |
|   |                | Geboorteplaats                              |
|   |                | Geslacht                                    |
|   | 1111AA         | Postcode                                    |
|   | 11             | Huisnummer                                  |
|   |                | Huisletter                                  |
|   |                | Huisnummertoevoeging                        |
|   | aaaa           | Straatnaam                                  |
|   | bbbb           | Woonplaats                                  |
|   |                | Telefoonnummer                              |
|   | x@v.nl         | E-mailadres                                 |
|   | bbbb<br>x@y.nl | Woonplaats<br>Telefoonnummer<br>E-mailadres |

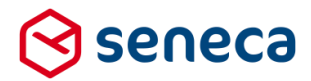

Het printen wordt verder op 'standaard' wijze door het operating systeem van het apparaat waarop het formulier wordt uitgevoerd opgepakt. In Windows 10 verschijnt bijvoorbeeld het volgende scherm.

| Print         |                    | 2/15/2018                       |                                                  | test printknop |          |
|---------------|--------------------|---------------------------------|--------------------------------------------------|----------------|----------|
| Total: 1 - ge | Save Cancel        | 1.                              |                                                  |                | Afmelden |
| Destination   | Save as PDF        | test printknop                  |                                                  |                |          |
|               | Change             | Stappen                         | Vorige Stap 2/2 Controlerem                      | Verzer         | den      |
| Pages         |                    | 1 - Gegevens<br>2 - Controlerem | Afdrukken<br>Gegevens                            | Wizigen        | _        |
|               | e.g. 1-5, 8, 11-13 |                                 | Voorletter(s)<br>Voornamen<br>Tussenvoezselis)   |                | -        |
| Layout        | Portrait 👻         |                                 | Achternaam<br>Geboortedatum<br>Geboorteplaats    | XXXXX          | _        |
| + More set    | ttings             |                                 | Geslacht<br>Postcode<br>Huisnummer               | 1111AA<br>11   |          |
|               |                    |                                 | Huisletter<br>Huisnummertoevoeging<br>Straatnaam | aaaa           |          |
|               |                    |                                 | Voorpaats<br>Telefoonnummer<br>E-mailadres       | x@y.nl         | _        |
|               |                    |                                 | Vorige                                           | Verzer         | den      |
|               |                    |                                 |                                                  |                |          |
|               |                    |                                 |                                                  |                |          |
|               |                    |                                 |                                                  |                |          |
|               |                    |                                 |                                                  |                |          |
|               |                    |                                 |                                                  |                |          |
|               |                    | © Copyright, 2016               |                                                  |                |          |

Op basis van deze instellingen kan de samenvattings-pagina als PDF worden opgeslagen (of gebruik Change (zie rood omlijnd) om in te stellen dat de informatie op een printer wordt afgedrukt). Change toont alle mogelijke afdruk opties

| Select       | a destination                                                       |  |  |  |  |
|--------------|---------------------------------------------------------------------|--|--|--|--|
| Showing      | g destinations for                                                  |  |  |  |  |
|              |                                                                     |  |  |  |  |
| <b>ς</b> βea | rch destinations                                                    |  |  |  |  |
| Recent       | Destinations                                                        |  |  |  |  |
|              | Save as PDF                                                         |  |  |  |  |
| ÷            | SPR140057 on kafs01                                                 |  |  |  |  |
| Print D      | estinations Manage                                                  |  |  |  |  |
|              | Save as PDF                                                         |  |  |  |  |
| ÷            | Microsoft XPS Document Writer                                       |  |  |  |  |
| ÷            | Microsoft Print to PDF                                              |  |  |  |  |
| Ē            | ] Fax                                                               |  |  |  |  |
| Đ            | SPR140057 on kafs01                                                 |  |  |  |  |
| 1            | Opslaan in Google Drive                                             |  |  |  |  |
|              | HP Photosmart 2570 series Offline for more than a year              |  |  |  |  |
|              | HP Photosmart 2575 Offline for more than a year                     |  |  |  |  |
|              | HP Photosmart 2700 series Offline for more than a year              |  |  |  |  |
|              | Fax Offline for more than a year                                    |  |  |  |  |
|              | Fax Offline for more than a year                                    |  |  |  |  |
|              | Microsoft Office Document Image Writer Offline for more than a year |  |  |  |  |
|              | Microsoft XPS Document Writer Offline for more than a year          |  |  |  |  |
|              | Microsoft XPS Document Writer Offline for more than a year          |  |  |  |  |

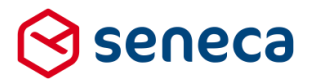

Let er op dat de wijze van afdrukken volledig afhankelijk is van het operating systeem van het apparaat waarop het formulier wordt uitgevoerd en ook afhankelijk is van de mogelijkheden die de gebruiker heeft ingesteld op zo'n apparaat. Op een Android tablet kan het afdrukken bijvoorbeeld geheel anders tonen. En als er geen printers beschikbaar zijn of deze zijn niet toegankelijk kan er vanzelfsprekend ook niet worden afgedrukt.

#### 3.7 DigiD levels substantieel en hoog

Voor gebruikers van DigiD SAML is het mogelijk om producten nu te voorzien van authenticatie op het niveau

- Substantieel
- Hoog (wordt medio 2018 actief)

| Wijzig product                                                     |                 |  |
|--------------------------------------------------------------------|-----------------|--|
| Product : <b>3</b>                                                 |                 |  |
| Het product kan alleen opgevraagd<br>worden vanaf deze IP adressen |                 |  |
| Authenticatie                                                      | DigiD SAML      |  |
| Inloggen verplicht                                                 |                 |  |
| Toegangsniveau                                                     | Basis           |  |
|                                                                    | (None)          |  |
|                                                                    | Basis<br>Midden |  |
|                                                                    | Substantieel    |  |
|                                                                    | Hoog            |  |

#### Let op!

Voor het via DigiD SAML kunnen ondersteunen van deze toegangsniveau 's is het nodig om producten eerst aan te melden bij Logius. Dit gebeurt via het aanleveren van een metadata-bestand waarin o.a. de gegevens van het product (c.q. producten: URL, vereiste attributen per product etc.) zijn opgenomen.

Seneca kan zo'n metadata bestand aanmaken.

Gebruik formulier <u>https://seneca.formulierenserver.nl/digidaansluiten</u> om een product hiervoor aan te melden (of om de gegevens van een al bestaand product te wijzigen).

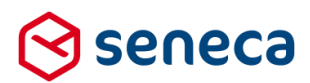

### 4 Technische wijzigingen

#### 4.1 Log-niveau kan per klant worden ingesteld

Vanaf Release 29 kan Seneca, in de klantconfiguratie (tijdelijk) het niveau (level) van de logmeldingen aanpassen. Het default level voor de log meldingen is *Debug*. Dit is ingesteld in de webconfig-parameters van de Formulierenserver.

Beschikbare levels zijn:

| Level | Naam       |
|-------|------------|
| 1     | Trace      |
| 2     | Debug      |
| 3     | Informatie |
| 4     | Warning    |
| 5     | Error      |
| 6     | Fatal      |

De ingestelde waarde op webconfig kan per klant worden ingesteld. Wordt de waarde bij een klant niet ingesteld dan geldt de waarde zoals ingesteld in de webconfig van de Formulierenserver. Wordt de waarde ingesteld op bijvoorbeeld '*Warning*' dan verschijnen alleen logberichten vanaf (en inclusief) dit level (dus *Warning, Error* en *Fatal*).

Wijzigen van het log-level zal vooral worden toegepast door medewerkers van Seneca, indien bijvoorbeeld het noodzakelijk is op gedetailleerd niveau inzicht te krijgen in de verwerking van formulieren in het geval er sprake is van afwijkend gedrag of een bug. In zo'n geval zal de instelling op klantniveau worden ingesteld op '*Trace*'. Voor de klant kan dit betekenen dat er gedurende die tijd een grote hoeveelheid log-meldingen worden getoond.

# 4.2 Methode voor het tonen en ontwikkelen van pagina's in de formulierenserver aangepast.

Vanaf Release 29 worden nieuwe of te wijzigen schermen op een andere technische manier ontwikkeld. In Release 29 is bijvoorbeeld de pagina voor het tonen van de *Tussentijds opgeslagen formulieren* al op de nieuwe manier ontwikkeld.

Per saldo verschilt de manier waarop de pagina functioneel werkt niet met de tot nu toe gehanteerde ontwikkelmethode. Qua vormgeving is het verschil te zien aan bijvoorbeeld de kleur en iconen die worden gebruikt voor knoppen. Knoppen met eenzelfde betekenis tonen in de 'oude' user interface anders dan in de 'nieuwe' user interface. Bijvoorbeeld:

#### Oude interface

#### Nieuwe interface

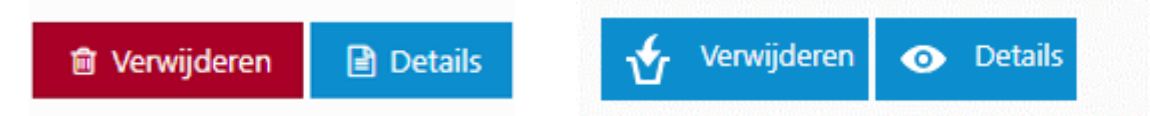

Het is de bedoeling dat in komende releases uiteindelijk alle pagina's via de nieuwe ontwikkelmethode opnieuw worden aangemaakt.